Lemmo

**E**+BIKE

Contact

Website: www.lemmofuture.com E-mail: contact@lemmofuture.com

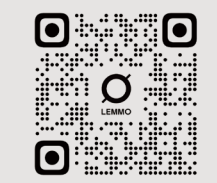

# Find My User Manual for LEMMO

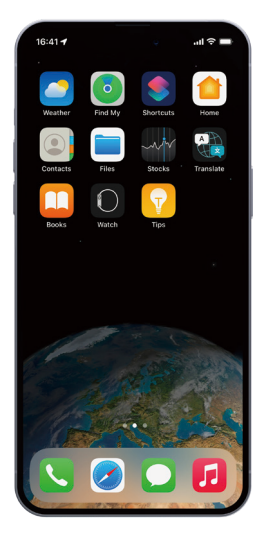

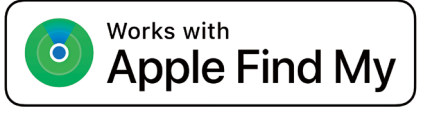

After you add your lemmo bike as one of your Find My items, you'll be able to locate it on a map, play a sound if it's nearby, and enable Lost Mode – which will notify you if your lost bike is found.

## Contents

| 1 | How to Connect My bike                      | 01-04 |
|---|---------------------------------------------|-------|
| 2 | How to Disable Find My Tracking Temporarily | 05-06 |
| 3 | How to Enable Lost Mode                     | 07-08 |
| 4 | How to Disable Lost Mode                    | 09-10 |
| 5 | How to Remove My Bike                       | 11-12 |
| 6 | How to Restore Factory Settings             | 13-14 |
| 7 | Notice                                      | 15    |

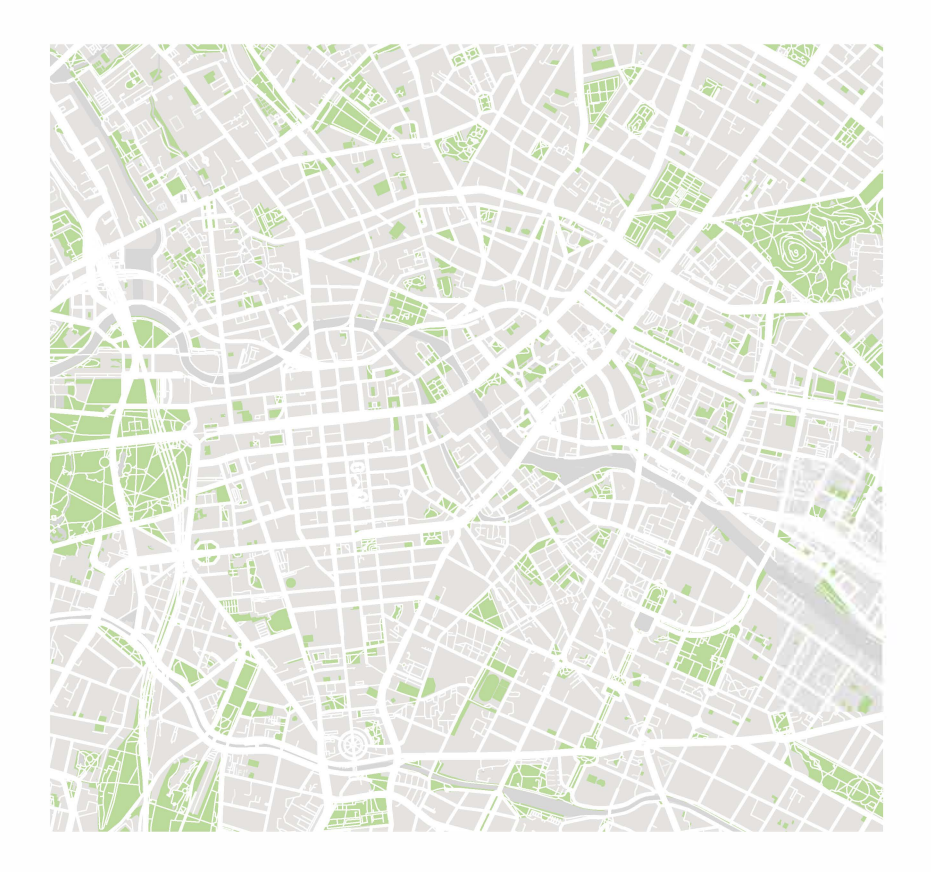

#### How to Connect My bike

You can pair your bike with the Find My app on your iOS device in a few simple steps:

1. Make sure your bike is powered on.

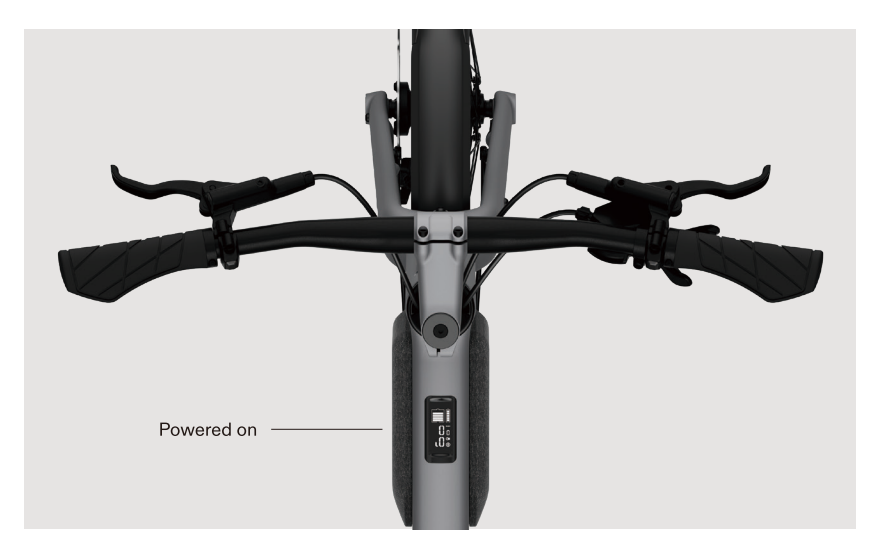

2. Hold the left button on the bike for  ${\bf 5}$  seconds. The Display will show "FO", indicating that the FindMy function has been turned on.

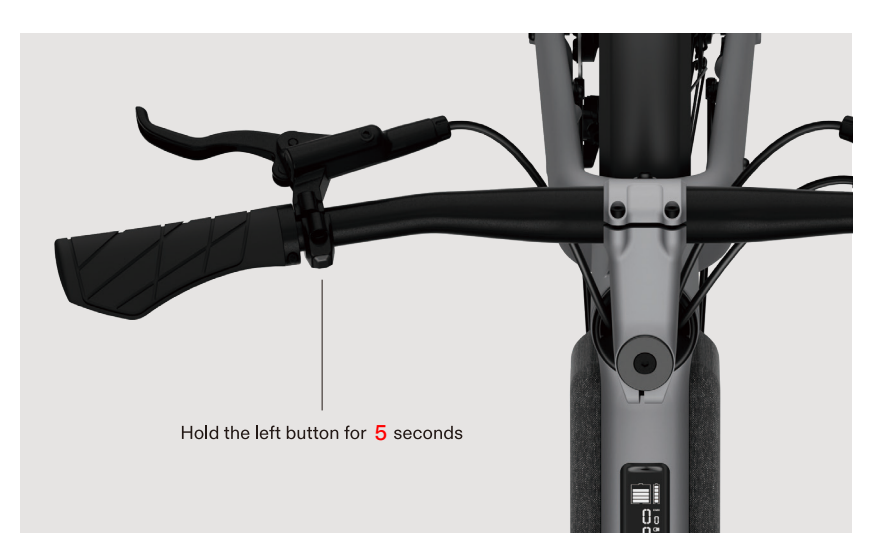

3. Open the Find My app on your iOS device. On the Items tab, tap Add Item.

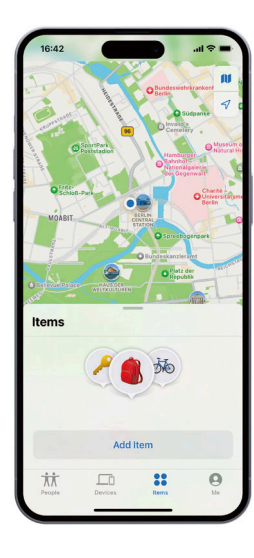

4. Tap Other Supported Item.

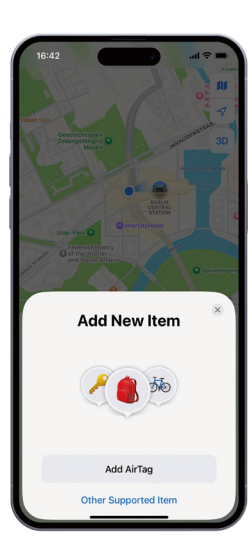

5. Tap Connect once your phone has discovered your bike. Follow the onscreen instructions in the app. You can also name your bike.

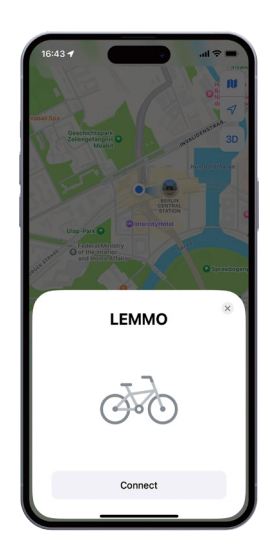

### How to Disable Find My Tracking Temporarily

After you paired with your bike, you can disable Find My tracking temporarily without removing your bike from Find My app.

1. Make sure your bike is powered on.

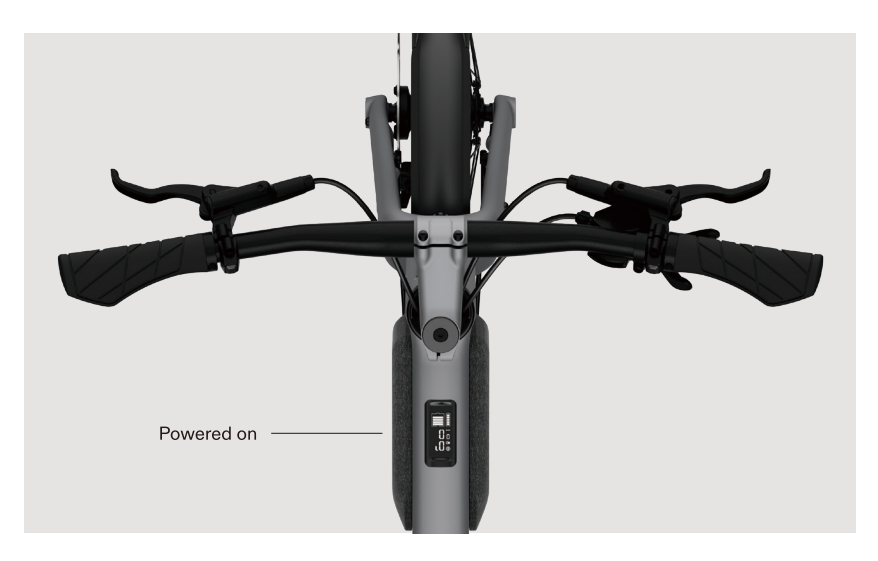

- Press the left button for 10 seconds. The Display will show "FC", indicating that the FindMy function has been turned off. The location of your bike will not update and the 'Play sound' function will no longer be usable in Find My app.
- 3. To enable Find My tracking again, make sure your bike is powered on, press the left button for 5 seconds, the Display will show "FO", indicating that the FindMy function has been turned on.

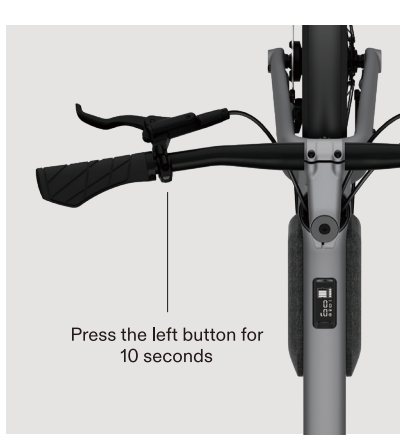

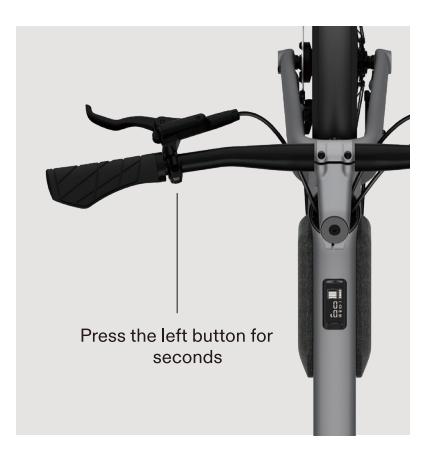

#### How to Enable Lost Mode

If you find your bike missing, enable Lost Mode to locate your bike by following these steps:

1. Select your bike from the Items list.

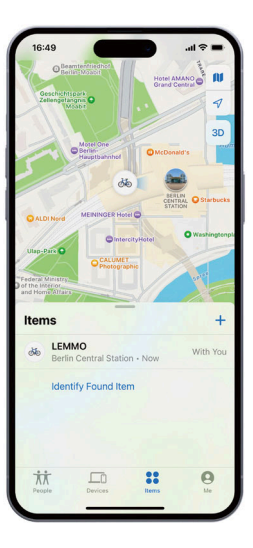

2. Tap Enable under Lost Mode.

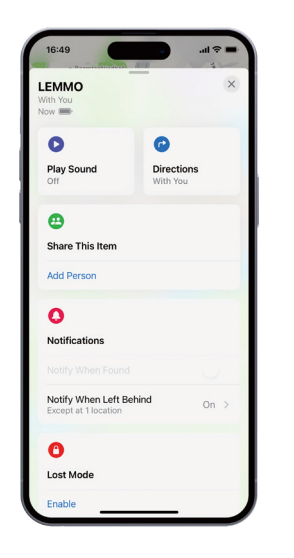

3. Read WHAT WILL HAPPEN? and tap Continue.

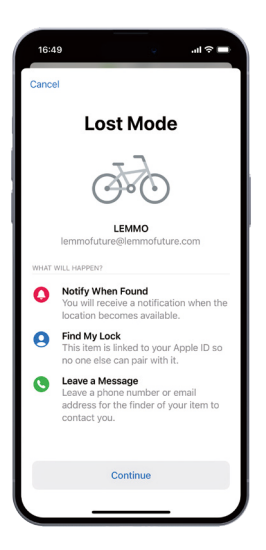

- 4. Enter your phone number or email address, and tap Activate to turn on Lost Mode.
- ▲ <u>NOTE</u> If your bike is locatable, other iOS users can help identify your bike by tapping Identify Found Item on their Find My app.

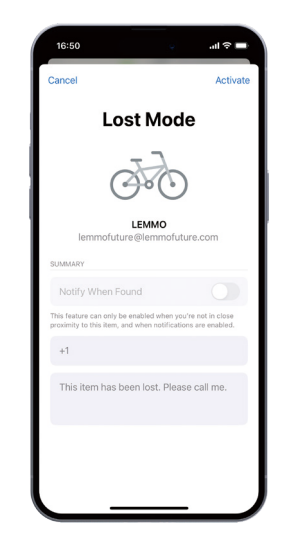

#### How to Disable Lost Mode

You can disable Lost Mode when your bike is found in a few simple steps:

- 1. Select your bike from the Items list.
- 2. Tap Enabled under Lost Mode.

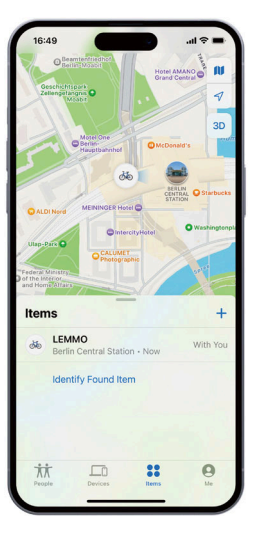

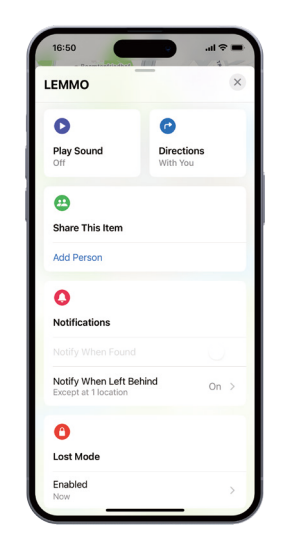

3. Tap Turn Off Lost Mode. You have now disabled Lost Mode.

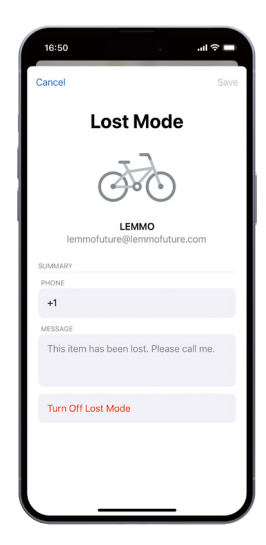

#### How to Remove My Bike

If you no longer own the bike, remove it from your Find My network by following these steps:

1. Select your bike from the Items list.

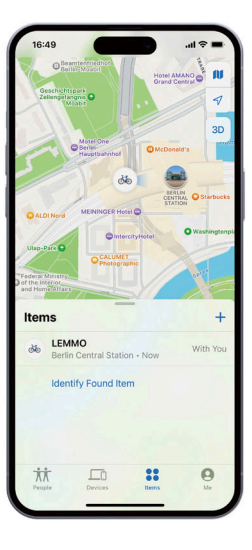

2. Scroll to the bottom and tap Remove Item.

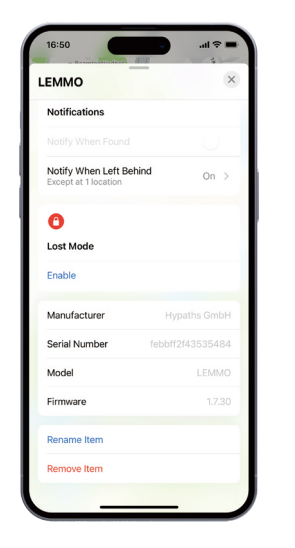

3. On the Remove Item screen, tap Remove. Your bike will be removed from your items.

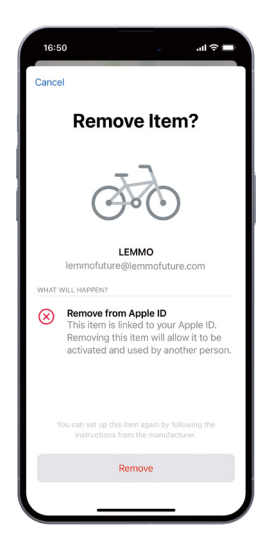

#### How to Restore Factory Settings

Restoring factory settings allows you to unpair your bike if your bike is offline when you remove your bike from Find My app.

1. Make sure your bike is powered on.

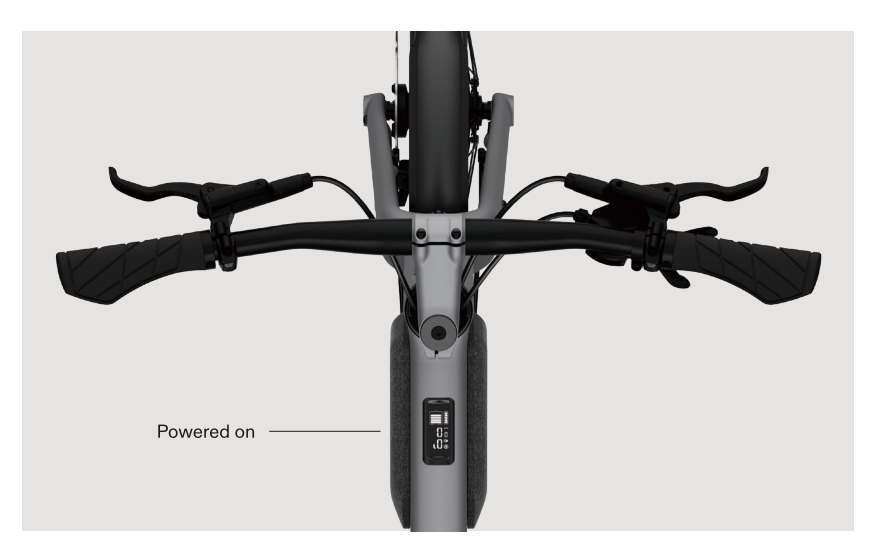

 Short press the left button 10 times, ensuring you hear 10 beeps, then long press the left button for at least 10 seconds. You will see "Fr" on the Display that signals your bike has been restored to factory setting successfully.

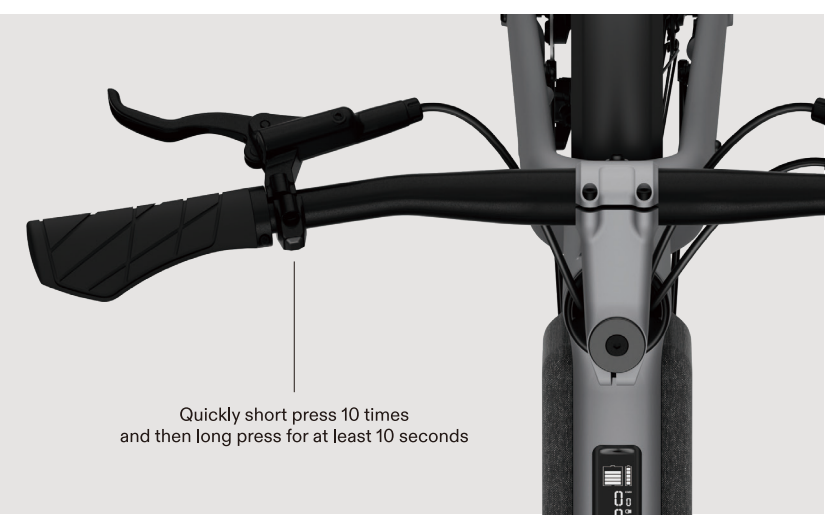

#### Notice

The Apple Find My network provides an easy, secure way to locate compatible personal items using the Find My app on your iPhone, iPad, Mac, or the Find Items app on Apple Watch.

To use the Apple Find My app to locate this item, the latest version of iOS, iPadOS, or macOS is recommended. The Find Items app on Apple Watch requires the latest version of watchOS.

Use of the Works with Apple badge means that a product has been designed to work specifically with the technology identified in the badge and has been certified by the product manufacturer to meet Apple Find My network product specifications and requirements. Apple is not responsible for the operation of this device or use of this product or its compliance with safety and regulatory standards.

Apple, Apple Find My, Apple Watch, Find My, iPhone, iPad, iPadOS, Mac, macOS and watchOS are the trademarks of Apple Inc. IOS is a trademark or registered trademark of Cisco in the U.S. and other countries and is used under license.